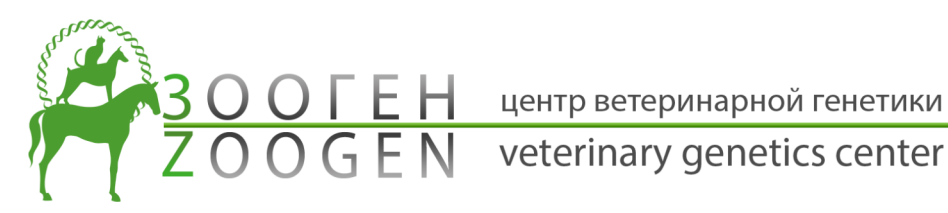

# Оплата через QIWI

Если в качестве способа оплаты Вы выбрали QIWI Кошелек, то сразу после размещения заказа на сайте Вам выставляется счет на QIWI кошелек, соответствующий указанному номеру мобильного телефона.

Произвести оплату счета Вы можете одним из следующих способов:

ЧЕРЕЗ ПЛАТЕЖНЫЙ ТЕРМИНАЛ QIWI ЧЕРЕЗ ИНТЕРНЕТ

## Оплата через интернет

После нажатия кнопки "К ОПЛАТЕ" на нашем сайте, если форма заполнена правильно, - будет автоматически выставлен счет в системе QIWI и, после перехода браузера на сайт платежной системы QIWI, Вам будет предложено выбрать способ оплаты. Для моментальной оплаты счета доступны три варианта Счет Visa QIWI Wallet (счет QIWI кошелька), Банковская карта или кошелек Webmoney.

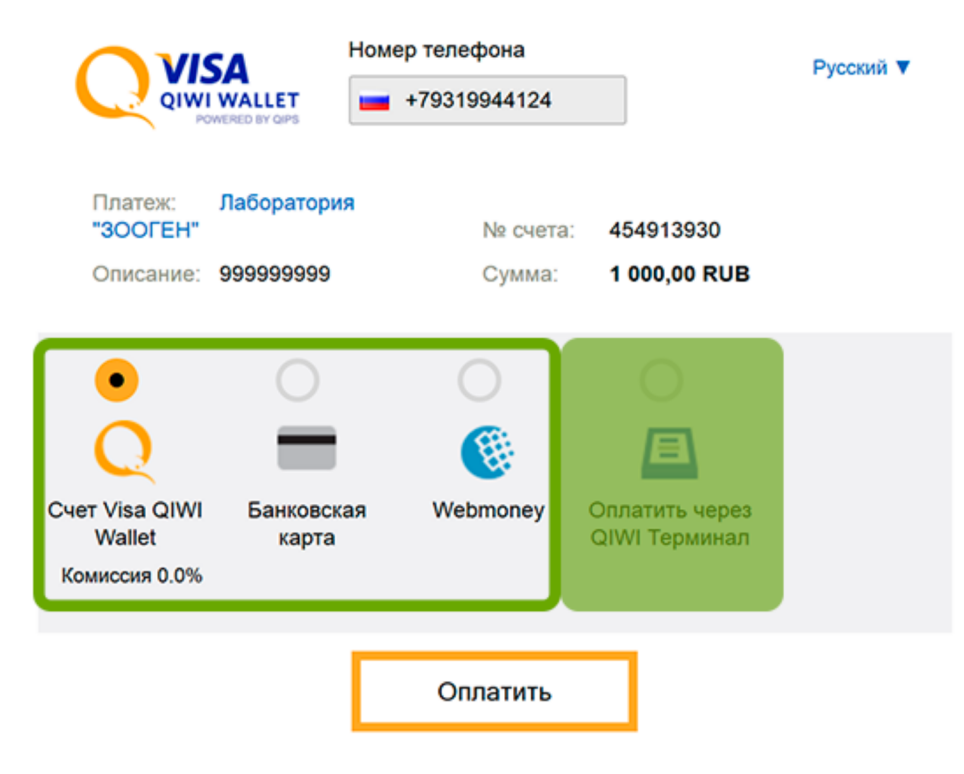

Visa QIWI Wallet

У Вас на счете QIWI кошелька должно быть достаточно средств для оплаты. Если средств недостаточно, то Вам надо будет пополнить счет одним из предлагаемых системой способов, с которыми можно познакомиться на сайте QIWI (https://visa.qiw.com/replenish/main.action).

### Банковская карта

Для этого Ваша кредитная карта должна быть заранее прикреплена к счету QIWI кошелька.

### Webmoney

Для этого Ваш кошелек Webmoney должен быть заранее прикреплен к счету QIWI кошелька.

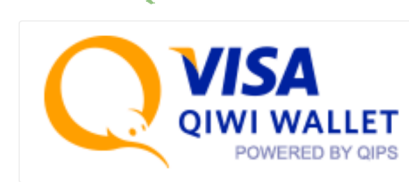

7 (812) 994-41

8 (800) 100-48-20 info@zoogen.org

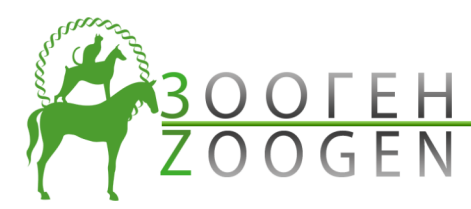

E H центр ветеринарной генетики E N veterinary genetics center

+7 (812) 994-41-24 8 (800) 100-48-20 info@zoogen.o rg

После выбора одного из этих пунктов Вам будет предложено ввести пароль от Вашего QIWI кошелька, введя который Вы сможете перейти к оплате счета.

| VISA<br>QIWI WALLET<br>POWERED BY QIPS                    |    |                    |                         | Русский 🔻 |
|-----------------------------------------------------------|----|--------------------|-------------------------|-----------|
| Платеж: Лаборатория<br>"ЗООГЕН"<br>Описание: 999999999    |    | № счета:<br>Сумма: | 454920841<br>200,00 RUB |           |
| Номер телефона:<br>+793                                   |    |                    |                         | Выйти     |
| Способ оплаты:                                            |    |                    |                         |           |
| С кошелька КОВ<br>Сумма с учетом комиссии:<br>200,00 руб. | *  |                    |                         |           |
|                                                           | Or | ілатить            |                         |           |

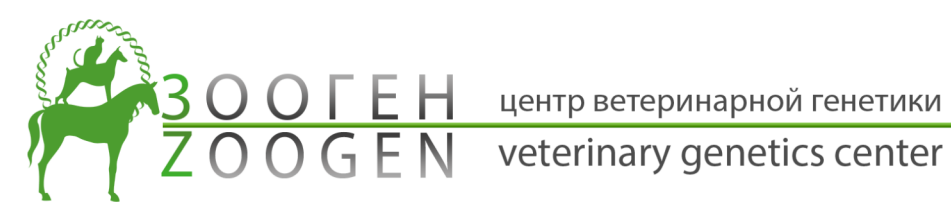

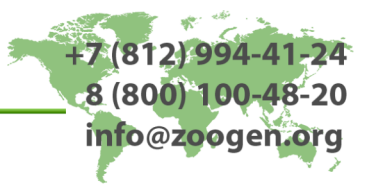

### Оплата через платежный терминал

После нажатия кнопки "К ОПЛАТЕ" на нашем сайте, если форма заполнена правильно, - будет автоматически выставлен счет в системе QIWI и, после перехода браузера на сайт платежной системы QIWI, Вам будет предложено выбрать способ оплаты.

#### Выберите "Оплатить через QIWI Терминал":

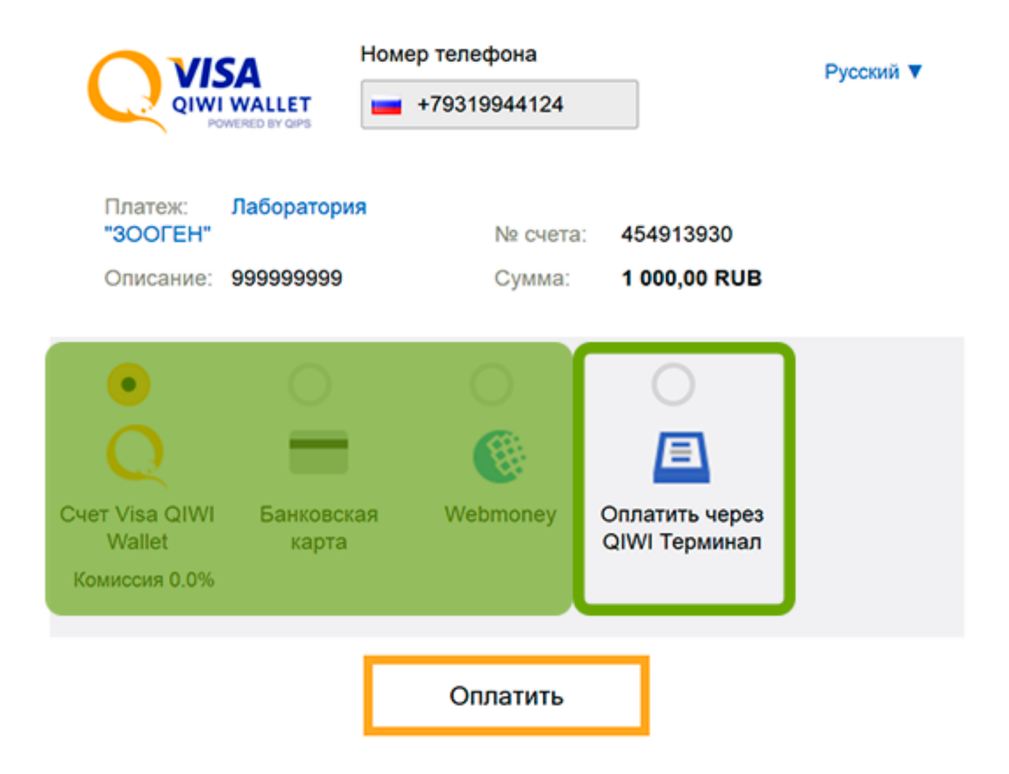

После нажатия кнопки "Оплатить" Вам будет выдано сообщение с предложением оплатить заказ наличными через терминал QIWI:

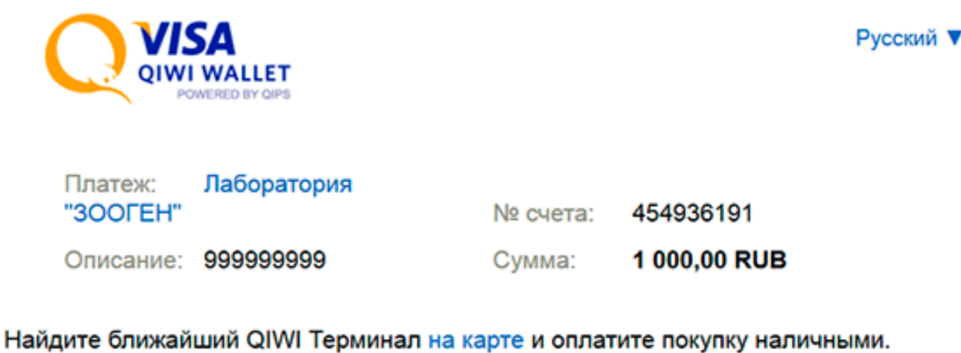

Выставленный счет доступен на сайте Visa QIWI Wallet в разделе счета.

Перейти на сайт Лаборатория "ЗООГЕН".

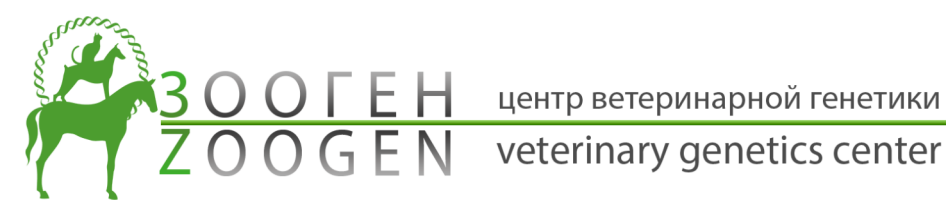

+7 (812) 994-41-24

8 (800) 100-48-20 info@zoogen.org

Выберите один из 110 тысяч платежных терминалов QIWI, расположенных в каждом населенном пункте России - в торговоразвлекательных центрах, магазинах, кинотеатрах и других общедоступных местах. С расположением термиалов на карте можно ознакомиться на caйтe QIWI (https://visa.qiwi.com/replenish/map.action?owners=1).

На главном экране терминала нажмите среднюю кнопку "QIWI КОШЕЛЕК"

Изображения на экранах разных терминалов могут отличаться!

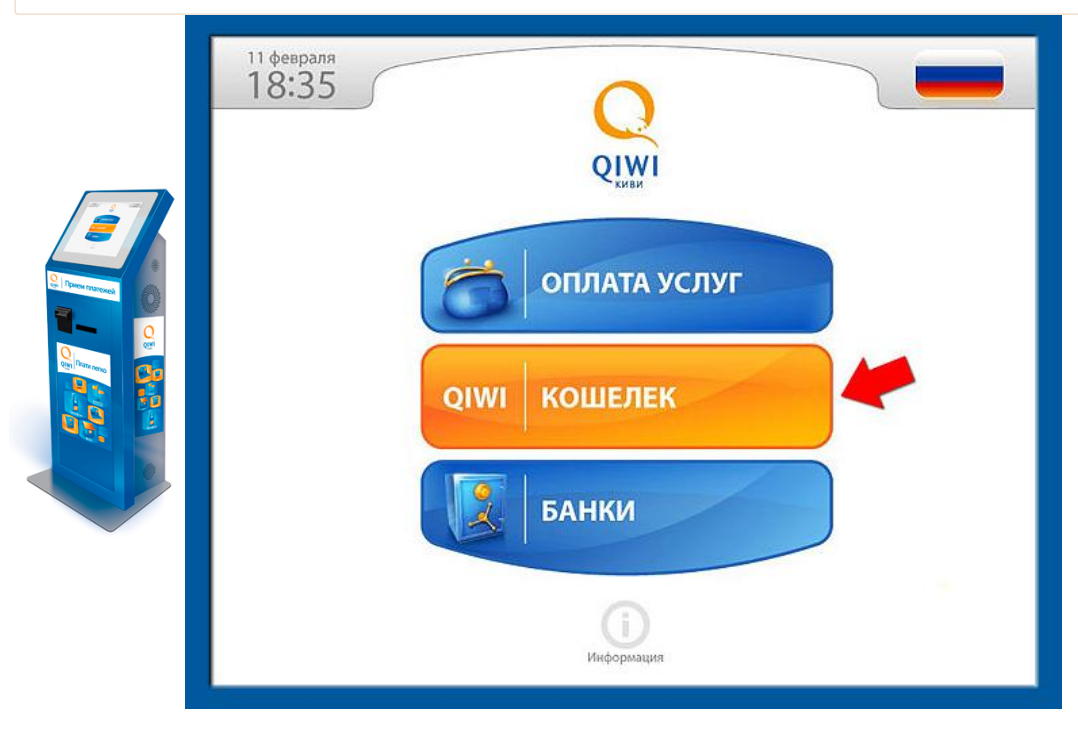

На появившемся экране введите номер своего мобильного телефона:

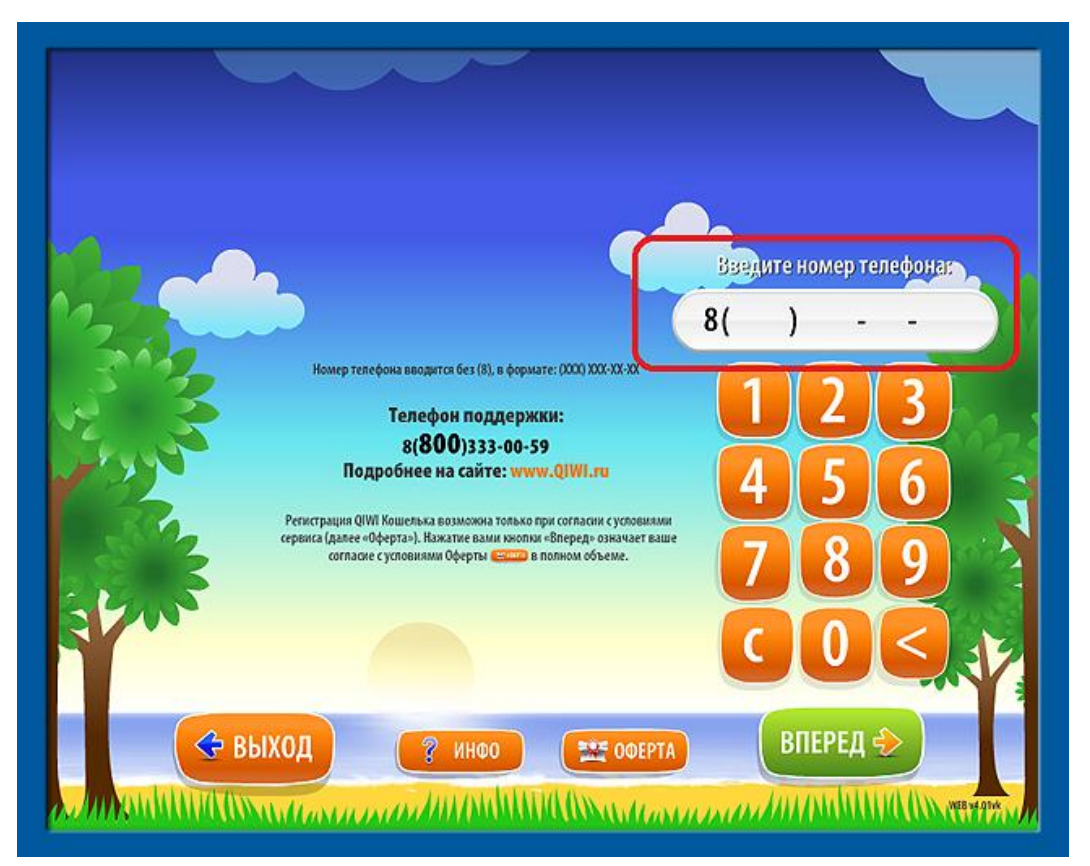

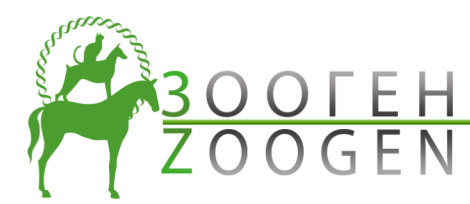

центр ветеринарной генетики

+7 (812) 994-41

8 (800) 100-48

info@zoogen.org

veterinary genetics center

ВАЖНО: вводите номер мобильного телефона, который Вы указали при заполнении формы оплаты в поле "**Номер** телефона QIWI кошелька"!

После ввода номера нажмите «ВПЕРЕД»

Далее необходимо ввести ПИН код (высылается при регистрации), откроется главная страница QIWI Кошелька. Пользователи, не зарегистрированные в QIWI Кошельке, попадают на главную страницу сразу после ввода номера телефона.

На главной странице будут мерцать две кнопки - «ПОПОЛНИТЬ QIWI КОШЕЛЕК» и «СЧЕТА К ОПЛАТЕ». Далее можно оплатить счет, нажав кнопку «СЧЕТА К ОПЛАТЕ».

Незарегистрированные пользователи, по желанию, могут пройти регистрацию в QIWI Кошельке (не обязательно). Для регистрации достаточно подтвердить предложение о регистрации - на телефон моментально будет отправлено *СМС с* ПИН кодом.

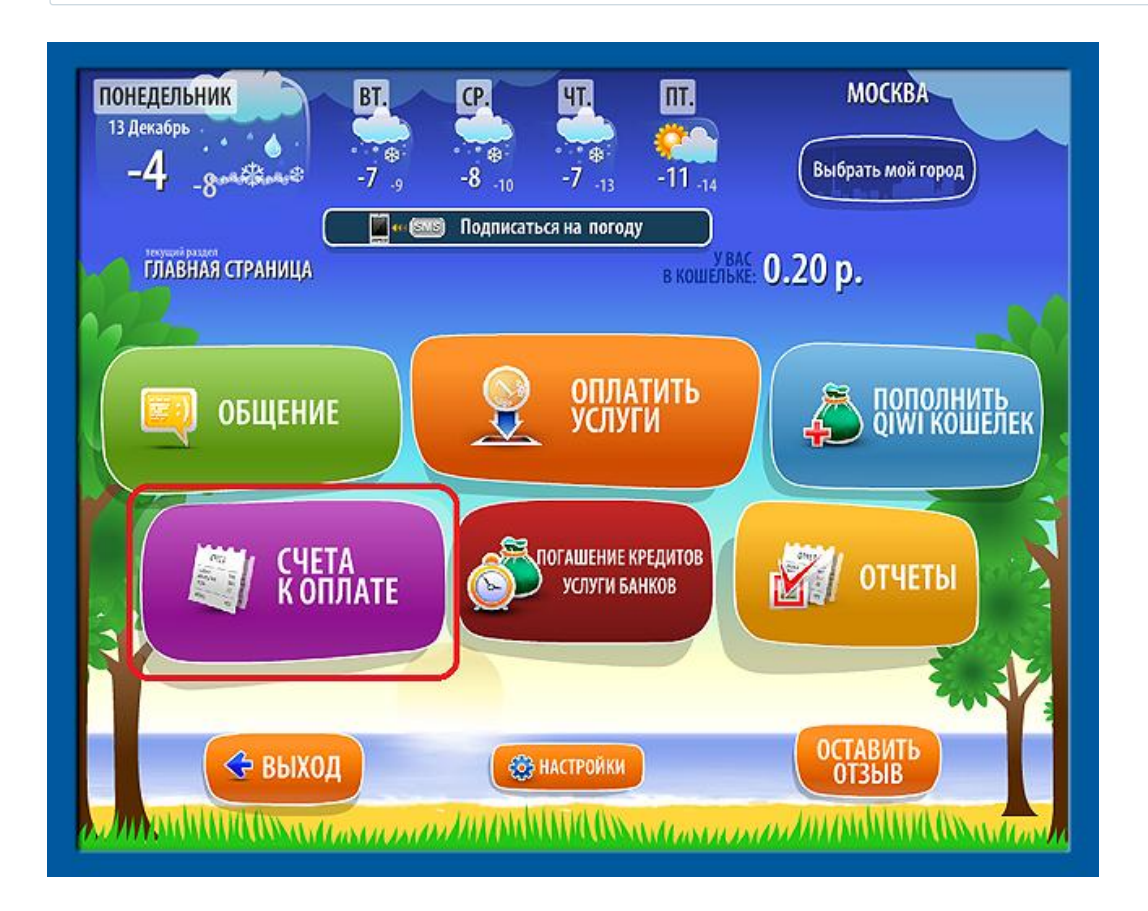

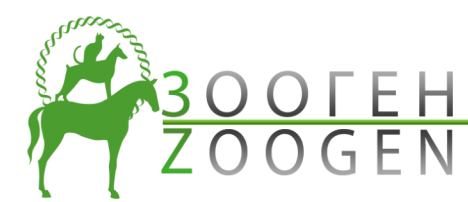

центр ветеринарной генетики

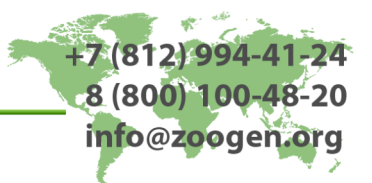

veterinary genetics center

Выберите счет к оплате (выбранный счет будет выделен зеленым цветом), затем нажмите кнопку «ОПЛАТИТЬ», при этом справа внизу над кнопкой «ОПЛАТИТЬ» будет выведена сумма платежа:

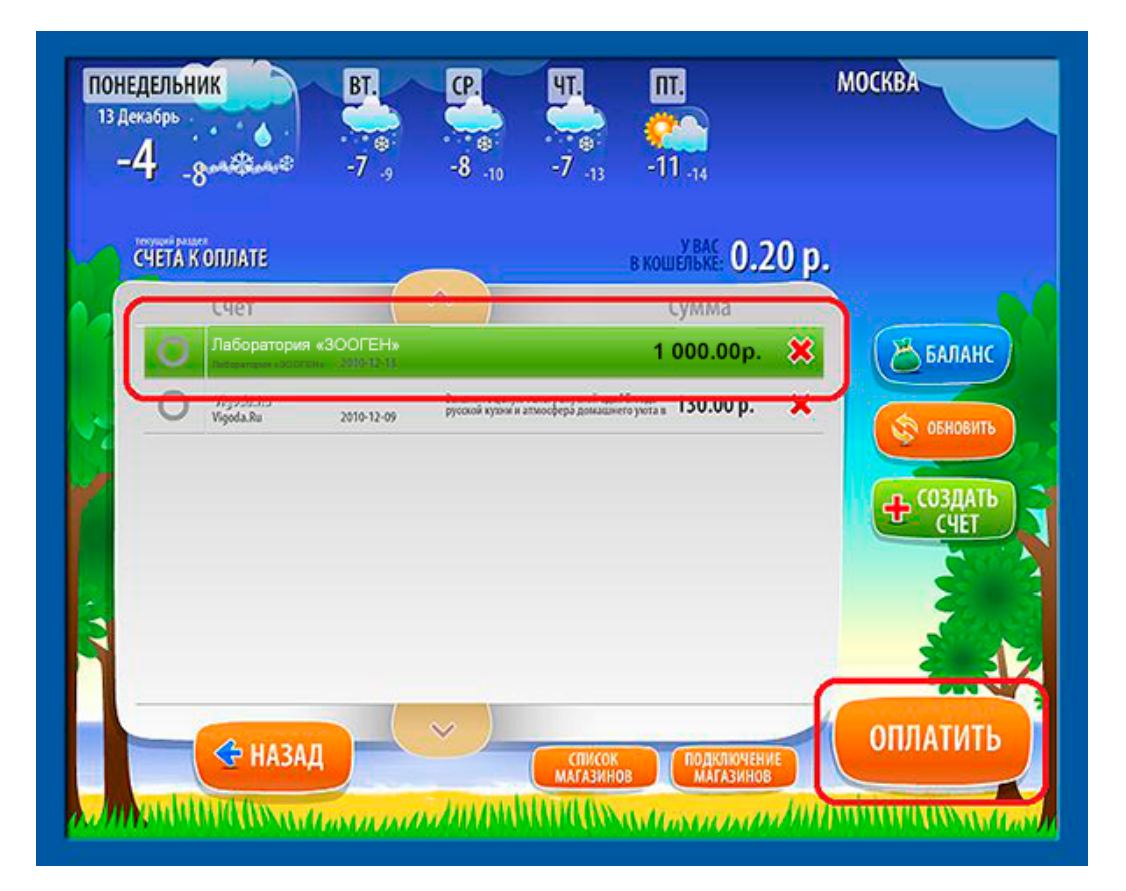

Далее следуйте указаниям терминала. Останется только выбрать способ оплаты "НАЛИЧНЫМИ" и оплатить счет.

Терминал не принимает монеты и не выдает сдачу. Сдачу можно сразу перечислить на баланс своего мобильного телефона или оставить на балансе QIWI кошелька для последующих платежей.